### Fernleihe – Bestellung eines Artikels aus einem Sammelband/einer Zeitschrift

Literaturangabe: Staack, Dirk: Präventiv-polizeiliche Telekommunikationsüberwachung. In: <u>Polizeirechtsreform in Schleswig-Holstein</u>, Münster : LIT, 2008, Seite 206-221

[Zur Info: mit der Fernleihgebühr (2 € pro Bestellung) sind bis zu 20 Kopien abgedeckt]

Bitte melden Sie sich zunächst im hebis-Portal <u>www.portal.hebis.de</u> an.

## Suchen Sie dann nach dem <u>Titel des Sammelbandes/der Zeitschrift</u>, in dem/der sich der Aufsatz befindet – NICHT direkt nach dem Aufsatz:

| hebis<br>Bücher, Volltexte, Services                                                                                                    | and                                                                                          |
|----------------------------------------------------------------------------------------------------|----------------------------------------------------------------------------------------------|
| Sie sind noch nicht angemeldet                                                                                                    | A » A   A » A   Englisch   FAQ-Fernle                                                        |
| Anmeldung Suche Benutzerdaten                                                                                                    |                                                                                              |
| Hinweis: Kopiet                                                                                                    | bestellungen dürfen ab dem 1.8.21 nur noch als Papierausdruck ausgeget                       |
| Erweiterte Suche                                                                                                    | Kataloge / Datenbanken                                                                       |
| Freie Suche                                                                                                    | Voreinstellung wählen: Standardauswahl hebis-Portal 🗸                                        |
| und                                                                                                    | $\mathbf{X}$                                                                                 |
| und V Autor V                                                                                                    | Bibliotheksverbund bebis (Hessen)                                                            |
| und V Materialtyp V Alle V                                                                                                    | ✓ I hebis-Verbundkatalog                                                                     |
|                                                                                                    | I hebis-Aufsatzkatalog (Lizenz-Zugang)                                                       |
| Einfache Suche Felder leeren Suchen                                                                                                    | 🗹 🚺 hebis-Retro: Bücher bis 1986                                                             |
| Finstellungen                                                                                                    | Andere deutsche Bibliotheken und Verbünde                                                    |
| max Treffer pro Katalog 20 V Timeout 30 V                                                                                                    | BVB (Bayern)                                                                                 |
|                                                                                                    | GBV (Norddeutschland, Sachsen-Anhalt, Thüringen)                                             |
| Allgemeine Hinweise                                                                                                    | <ul> <li>HBZ (Nordrhein-Westfalen)</li> <li>KOBV (Berlin-Brandenburg)</li> </ul>             |
| <ul> <li>Bitte nutzen Sie die Anmeldung, damit Sie die erweiterten Funktionen des Portals nutzen können:</li> <li>Online-Bestellung und -Vormerkung in Ihrer Bibliothek</li> </ul> | <ul> <li>I SWB (Südwestdeutschland, Sachsen)</li> <li>Deutsche Nationalbibliothek</li> </ul> |
| <ul> <li>Online-Femleihbestellung (mehr Infos dazu)</li> <li>Zugriff auf Ihre Benutzerdaten (lokal und Fernleihe)</li> </ul>                                                       | Zeitschriften<br>ZI ZDB - Zeitschriftendatenbank                                             |

# In der Trefferliste erscheint der Titel in der Regel mehrfach. Wählen Sie einen Treffer aus und klicken Sie auf

| Ihre Suchanfrage:                                                                                                    | Datenbank : KOBV (Berlin-Brandenburg) Treffer : 1                                                                                                    |
|----------------------------------------------------------------------------------------------------|----------------------------------------------------------------------------------------------------|
| Titel Stichwort = polizeirechtsreform in<br>schleswig-holstein                                                                                                    | <ol> <li>Polizeirechtsreform in Schleswig-Holstein<br/>Materialien zur Auslegung und Bewertung der Gesetzesnovellierung<br/>Hartmut Brenneisen (Hg.). Mit Beitr. und unter Mitarb. von Lena Aden<br/>Berlin [u.a: Lit, 2008</li> </ol>                                                      |
| hebis-Verbundkatalog 0<br>hebis-Retro: Bücher bis 1986 0<br>KOBV (Berlin-Brandenburg) 1                                                                                                    | BESTELLUNG?                                                                                                    |
| SWB (Südwestdeutschland, 1                                                                                                    | Datenbank : Deutsche Nationalbibliothek Treffer : 1                                                                                                    |
| Sachsen)     BVB (Bayern)     0       BVB (Bayern)     0       HBZ (Nordrhein-Westfalen)     0       ZDB - Zeitschriftendatenbank     0       hebis-Aufsatzkatalog (Lizenz-     0       Zugang)     GBV (Norddeutschland,       GBV (Norddeutschland,     1       Sachsen-Anhalt, Thüringen)     Gesamtergebnis | <ol> <li>Polizeirechtsreform in Schleswig-Holstein<br/>Materialien zur Auslegung und Bewertung der Gesetzesnovellierung<br/>Hartmut Brenneisen (Hg.). Mit Beitr. und unter Mitarb. von Lena Aden<br/>Berlin ;; Münster: Lit (2008), 2008</li> <li>BESTELLUNG?</li> <li>Senden an</li> </ol> |
| Freie Bestellung                                                                                                    | Datenbank : SWB (Südwestdeutschland, Sachsen) Treffer : 1                                                                                                    |
| Diese Funktion können Sie erst nutzen wenn<br>Sie angemeldet sind.<br>»Mehr Info zur freien Bestellung«                                                                                                    | <ol> <li>Polizeirechtsreform in Schleswig-Holstein<br/>Materialien zur Auslegung und Bewertung der Gesetzesnovellierung<br/>Hartmut Brenneisen (Hg.). Mit Beitr. und unter Mitarb. von Lena Aden<br/>Münster: LIT [2008], 2008</li> <li>BESTELLUNG?</li> <li>Senden an</li> </ol>           |
|                                                                                                    | Datenbank : GBV (Norddeutschland, Sachsen-Anhalt, Thüringen) Treffer : 1                                                                                                    |

Im folgenden Bildschirm klicken Sie auf

Sie können den Titel per Fernleihe bestellen

| Der von Ihnen gewünschte Titel                                                                                                    |  |
|----------------------------------------------------------------------------------------------------|--|
| Polizeirechtsreform in Schleswig-Holstein / Hartmut Brenneisen (Hg.). Mit Beitr. und unter Mitarb. von Lena Aden, 2008.<br>ISBN = 3-8258-1069-0 |  |
| ist in Ihrer Heimatbibliothek nicht verfügbar.                                                                                                  |  |
| » Informationen zur Fernleihe                                                                                                    |  |

Pro Fernleihbestellung wird eine erfolgsunabhängige Auslagenpauschale von 1,50 Euro erhoben.

#### Es folgt der Bestellschirm:

| Bitte vervollständigen Sie die Angaben zu Ihrer Bestellung:             |                                                                                                    |  |  |
|-------------------------------------------------------------------------|----------------------------------------------------------------------------------------------------|--|--|
| Leihform:                                                               | ● Leihen ○ Kopie                                                                                                    |  |  |
| Buchtitel / Zeitschriftentitel                                          | Polizeirechtsreform in Schleswig-Holstein                                                                                                    |  |  |
| Autor/Hrsg.                                                             | Hartmut Brenneisen (Hg.). Mit Beitr. und unter Mitarb. von Lena Aden                                                                                                |  |  |
| Verlag                                                                  | Lit                                                                                                    |  |  |
| ISBN                                                                    | 3-8258-1069-0                                                                                                    |  |  |
| Jahr                                                                    | 2008                                                                                                    |  |  |
| Band                                                                    | (bei mehrbändigen Werken)                                                                                                    |  |  |
| Auflage                                                                 | auch andere Auflage erwünscht 🗸                                                                                                    |  |  |
|                                                                         | Hinweis zur Bestellung bestimmter Auflagen: Wenn Sie ausschließlich die bestellte Auflage wünschen, so setzen Sie bitte den Eintrag Auflage auf 'NUR diese Auflage' |  |  |
| Ort                                                                     | Berlin [u.a.]                                                                                                    |  |  |
| Serie                                                                   |                                                                                                    |  |  |
| Bei Zeitschriften- oder Aufsatzbestellungen bitte zusätzlich ausfüllen: |                                                                                                    |  |  |
| Artikelverfasser                                                        |                                                                                                    |  |  |
| Aufsatztitel                                                            |                                                                                                    |  |  |
| Seitenzahlen                                                            |                                                                                                    |  |  |
| Jahr                                                                    | Band Heft                                                                                                    |  |  |

Hier ist "Leihen" voreingestellt, da es sich um einen Sammelband handelt. Bitte klicken Sie auf Kopie.

Achtung: handelt es sich nicht um einen Sammelband sondern um eine Zeitschrift, ist von vorne herein die Leihform "Kopie" voreingestellt.

Füllen Sie anschließend die Angaben zu Artikelverfasser, Aufsatztitel, Seitenzahlen und Jahr aus, in diesem Fall:

| Bei Zeitschriften- oder Aufsatzbestellungen bitte zusätzlich ausfüllen: |                                                      |  |
|-------------------------------------------------------------------------|------------------------------------------------------|--|
| Artikelverfasser                                                        | Staack, Dirk                                         |  |
| Aufsatztitel                                                            | Präventiv-polizeiliche Telekommunikationsüberwachung |  |
| Seitenzahlen                                                            | 206-221                                              |  |
| Jahr                                                                    | 2008 Band Heft                                       |  |

Das Jahr steht in diesem Fall für das Erscheinungsjahr des Sammelbandes. Bei einer Zeitschrift füllen Sie auch die Angaben zu Band und Heft aus, sofern in Ihrer Literaturangabe enthalten.

| Bestellung abschicken: |                                                                                                    |  |
|------------------------|----------------------------------------------------------------------------------------------------|--|
| Bemerkungen            |                                                                                                    |  |
| Lok. Bestellnr.:       | (nur für Bestellungen durch Bibliotheken)                                                                                                    |  |
| Kosten                 | Hinweis zu erhöhten Kosten: Im Normalfall bleibt es bei der Gebühr von 1,50 Euro. Sollten im Ausnahmefall (mehr<br>Bestellung ohne Rückfrage erledigt. |  |
|                        | Mit dem Absenden der Bestellung wird eine erfolgsunabhängige Auslagenpauschale von <b>1,50 Euro</b> fällig, die sofort zu tragen.                      |  |
|                        | Hiermit bestätige ich, dass ich die bestellte Vervielfältigung nur zu nicht kommerziellen Zwecken nutzen werde.                                        |  |
| Passwort               | abschicken                                                                                                    |  |

### Um die Bestellung abzuschließen, müssen Sie im unteren Teil des Bildschirms noch 2 Klicks setzen:

Ich wünsche keine Mehrkosten bitte nur anklicken, wenn der Artikel bis zu 20 Kopien umfasst.

Ist der Artikel deutlich umfangreicher, berechnet die Lieferbibliothek möglicherweise einen kleinen Aufschlag. Klicken Sie <u>Ich akzeptiere Mehrkosten bis maximal 8,- EUR zusätzlich zur Fernleihgebühr</u> an, liefert die Bibliothek ohne Nachfrage. Ohne Ihren Klick kontaktiert uns die Lieferbibliothek und wir müssen dann erst bei Ihnen nachfragen.

Handelt es sich bei dem Sammelband/der Zeitschrift um einen ausleihbaren Band, entscheidet sich die Lieferbibliothek möglicherweise auch für die Lieferung des Bandes statt für das Kopieren des Aufsatzes.

Hiermit bestätige ich, dass ich die bestellte Vervielfältigung nur zu nicht kommerziellen Zwecken nutzen werde muss bei Aufsatzbestellungen immer angeklickt werden.

Geben Sie zum Schluss Ihr Passwort ein und klicken Sie auf abschicken

Sobald der Aufsatz bei uns eingetroffen ist, erhalten Sie von uns eine E-Mail-Nachricht.

Fragen richten Sie gerne an fernleihe-hlb@hs-rm.de